ペイント3Dのパーツを使って絵を描いてみよう

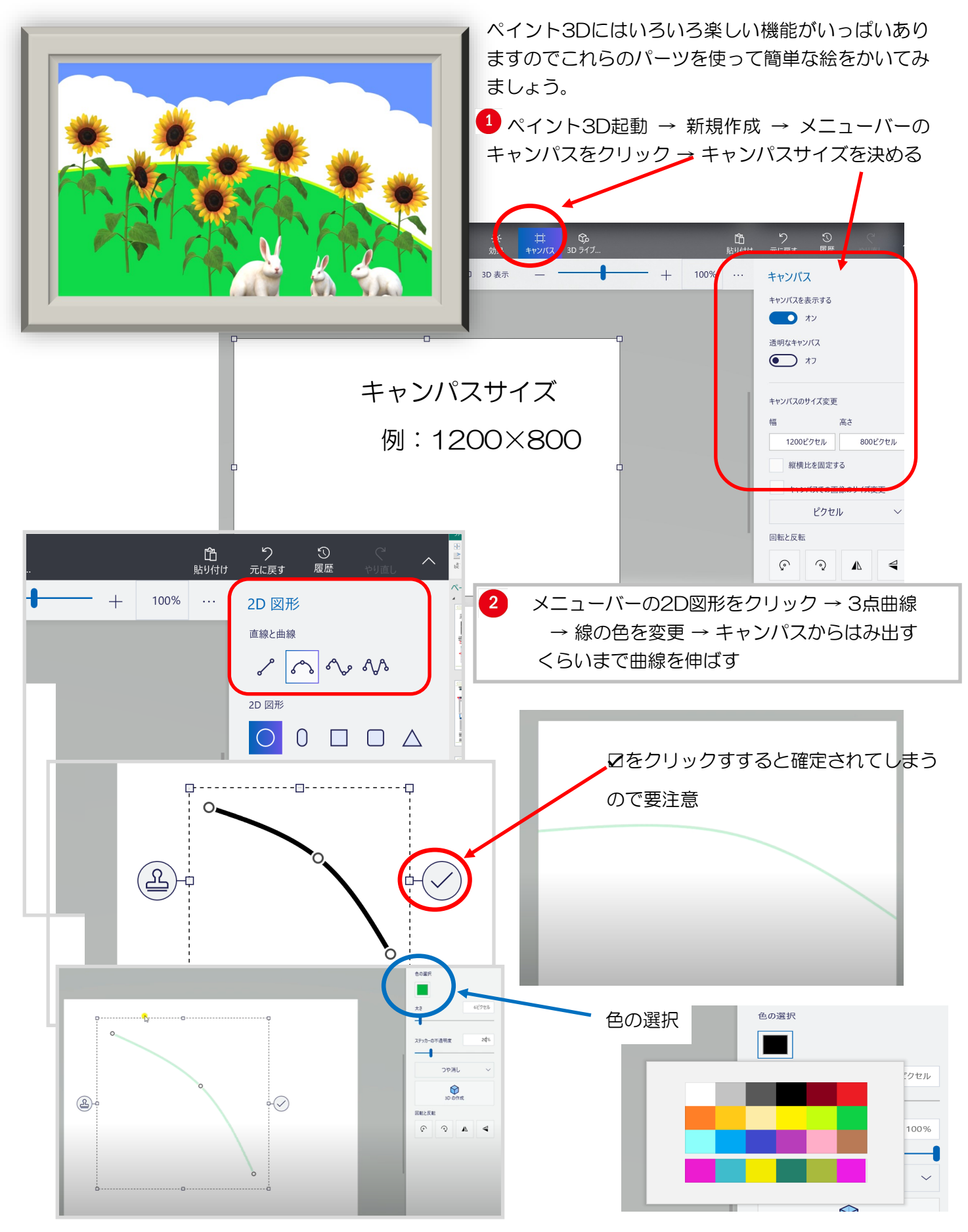

2021/07/06

sakaguchii

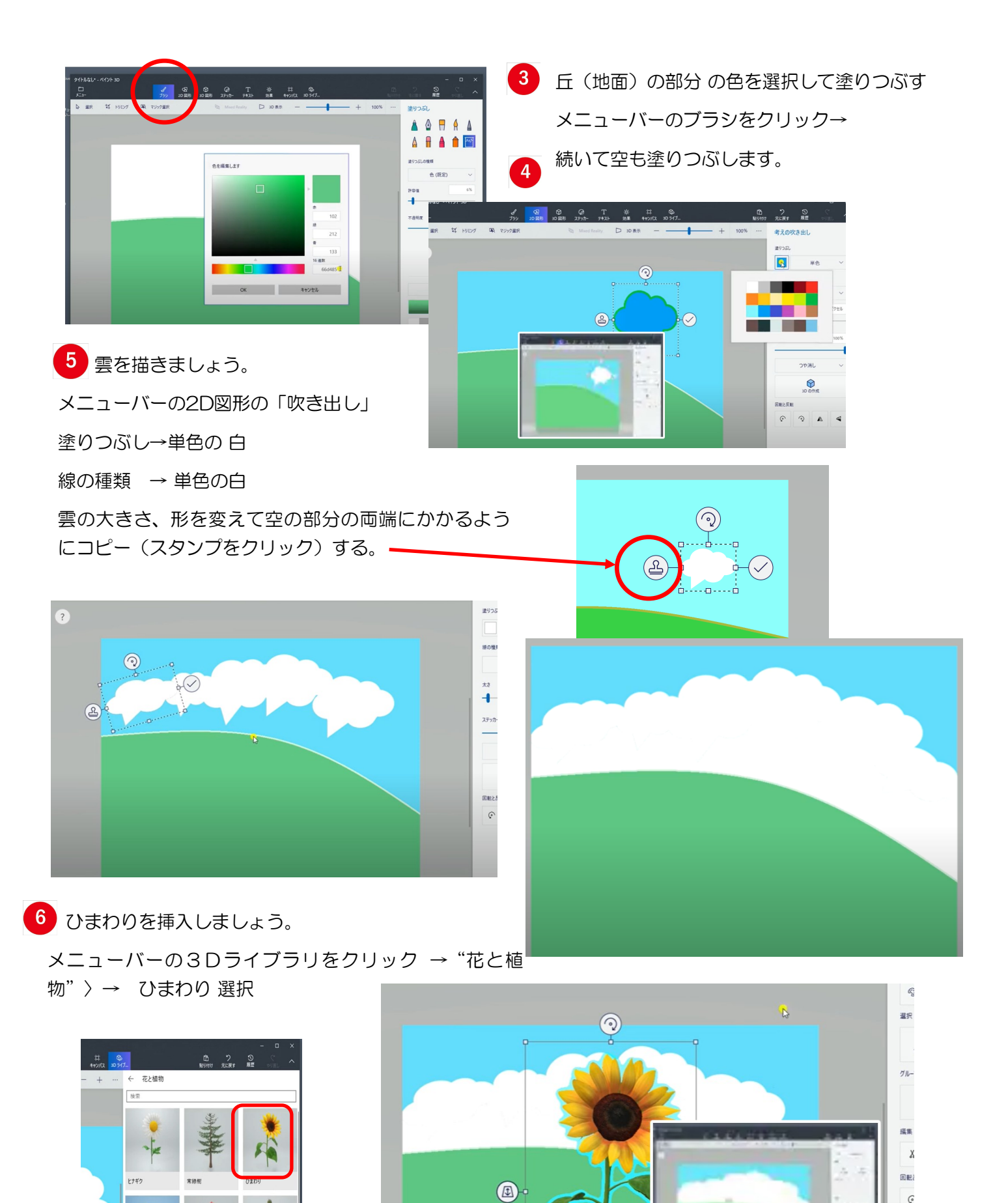

2021/07/06 Sakaguchi

テクス

防帯植物の草4

チューリップ

サポテン

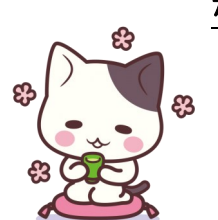

<u>ちょっと一休み</u>

● 色を調べる/色を作る

カラーコードの一覧表 https://itsakura.com/html-color-codes#s1

ペイント3Dで作成している作品が完成するまでは必ず『ペイント3Dプロジェクト』として保存しておくこと。

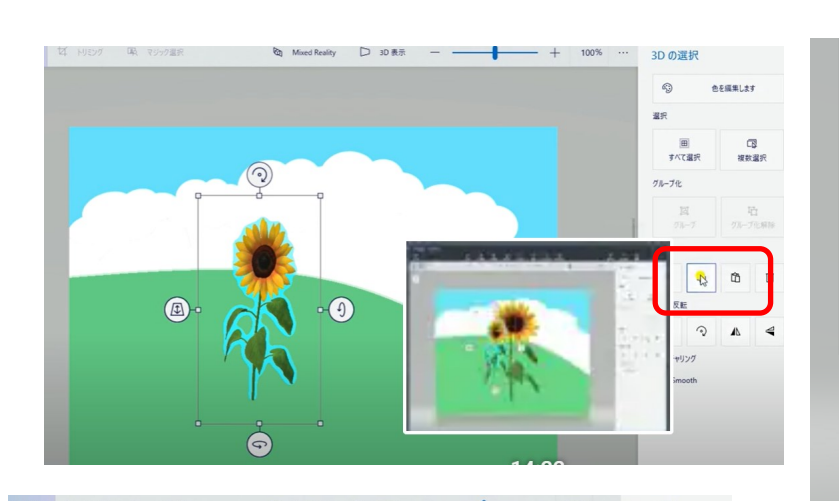

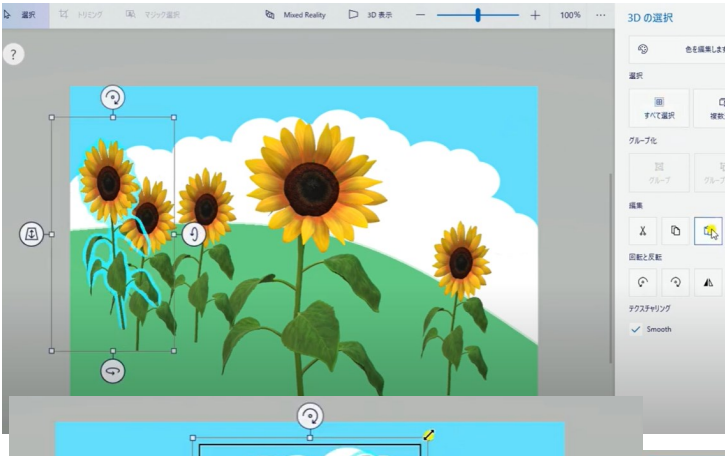

## ひまわりのコピー

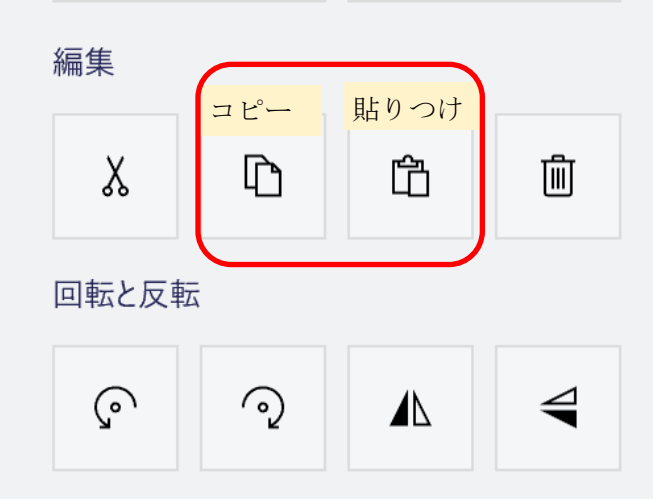

ひまわりをコピー&貼りつけをする。 大きさ、角度を変えて増やしていく。 うさぎを挿入しましょう。 メニューバーの3Dライブラリをク リック → 動物 → うさぎ 選択

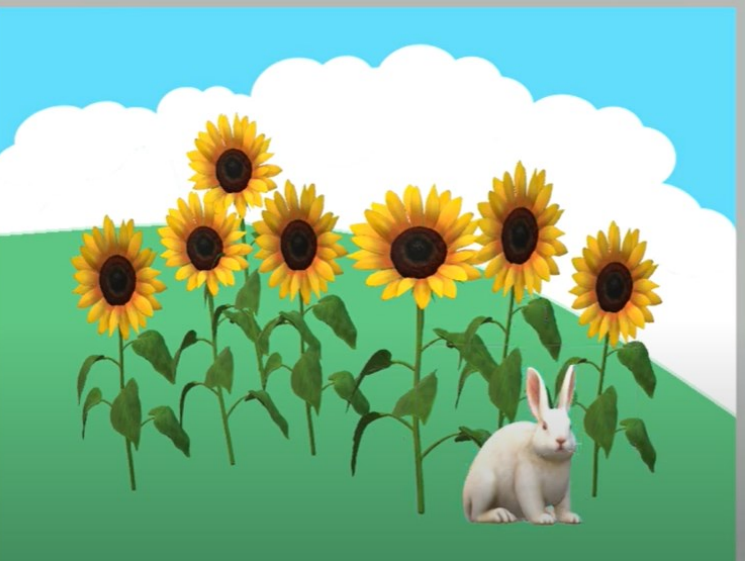

## 完成したら

画像として保存しておきましょう。 教材『ペイント3Dの保存』を参考に・・・・・ 『ペイント3Dプロジェクト』としても保存して おきましょう。

## ペイント3Dの『保存』について

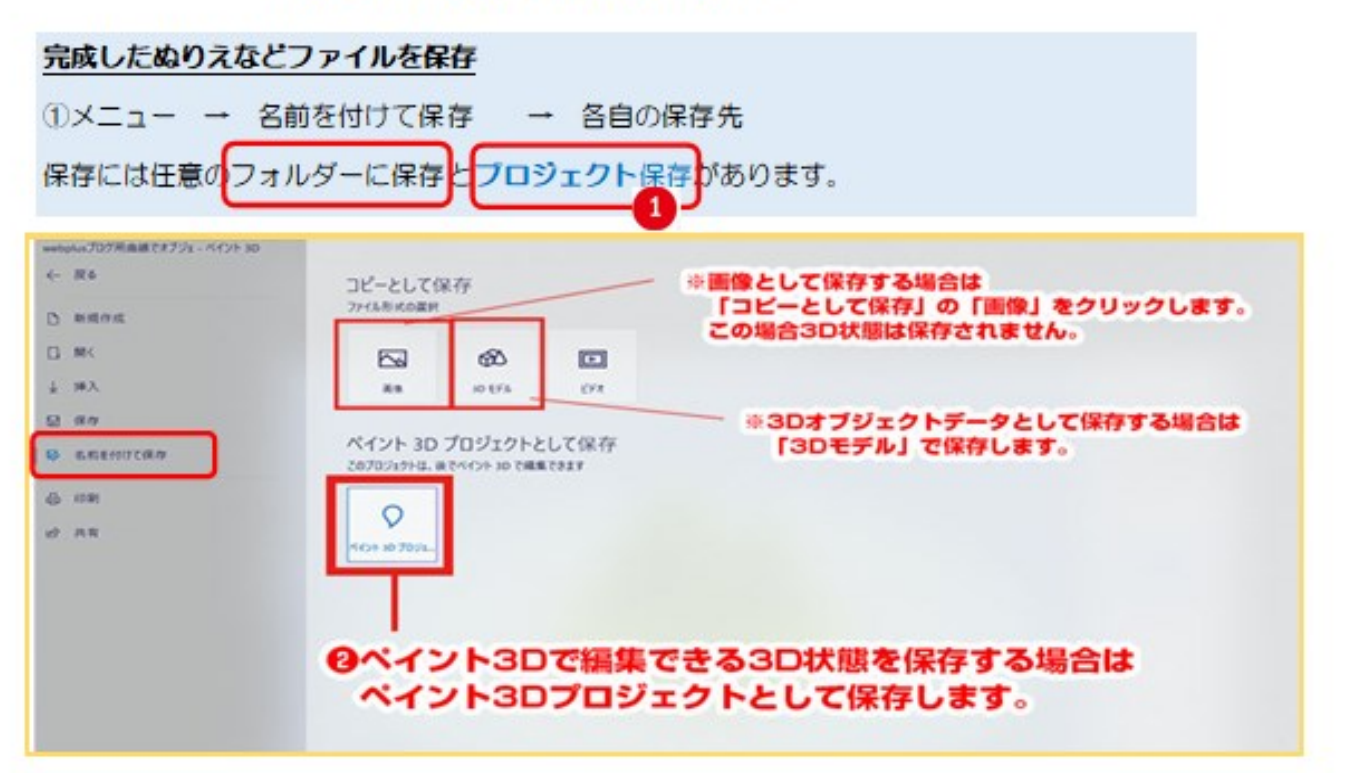

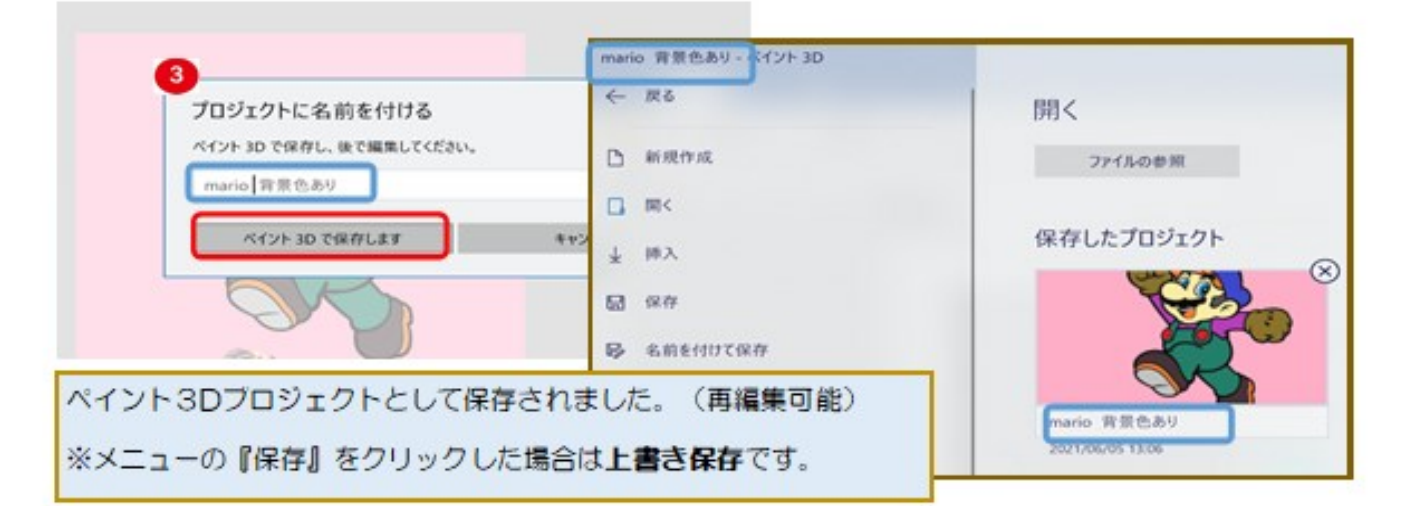

## 画像として保存の場合(再編集はできません)

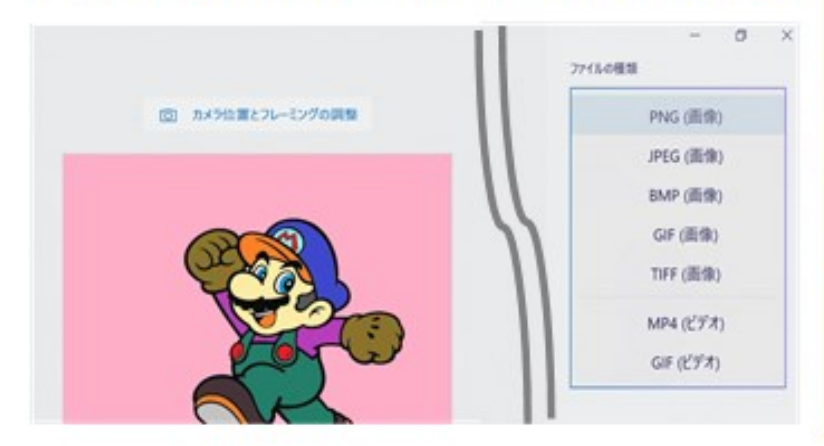

BMP:一切圧縮されておらず、圧縮前の原本 ファイルサイズは他の画像形式と比べると非 常に大きくなる。画質がきれい

JPEG: 圧縮の際にデータを削除するため、 繰り返し保存すると画像が劣化してしまいます。

PING:データ削除をせずに圧縮するので、 元々の色情報を保持したまま保存することが できます